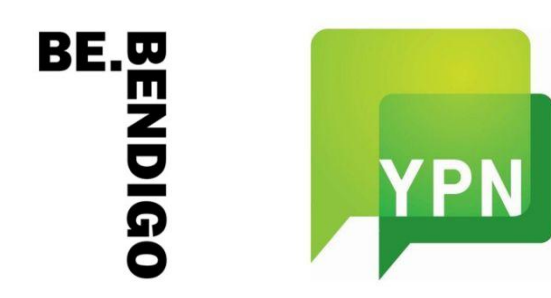

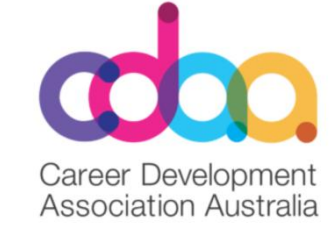

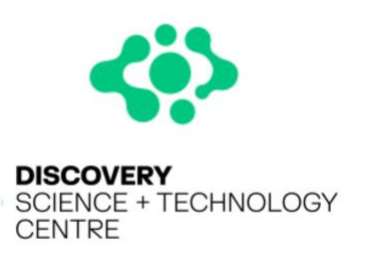

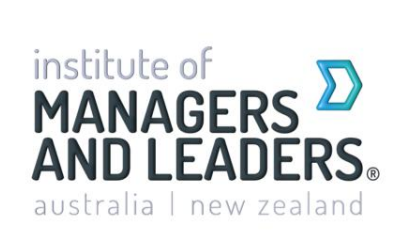

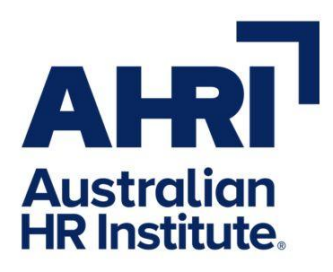

### Bendigo:

## LinkedIn Workshop For Regional Professionals

**Sue Ellson** 

GK BBus MPC PCDAA ASA WV MEdPlus

Independent LinkedIn Specialist

sueellson@sueellson.com

https://www.linkedin.com/in/sueellson

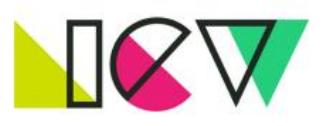

NATIONAL CAREERS WEEK

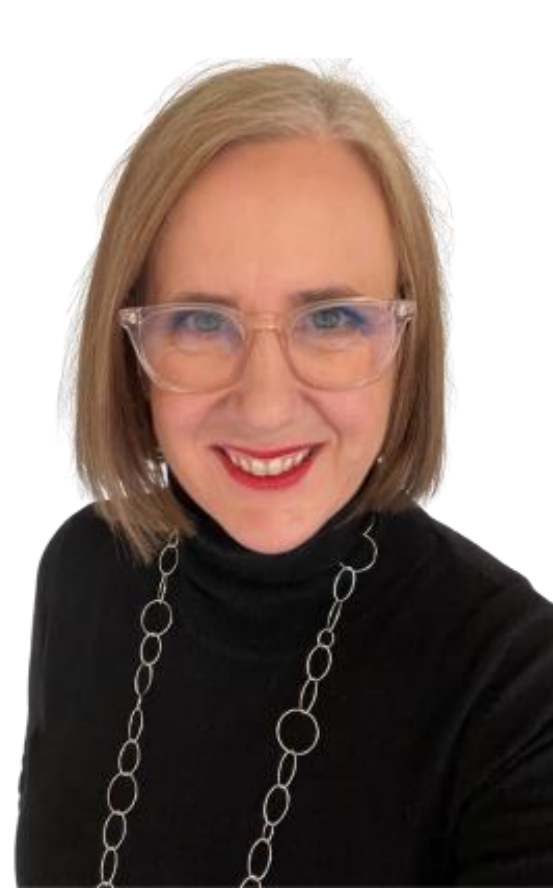

### **Fast Facts**

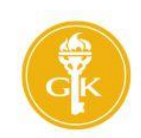

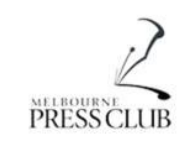

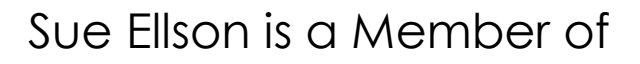

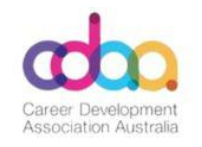

AUSTRALIAN SOCIETY *of* AUTHORS

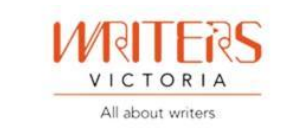

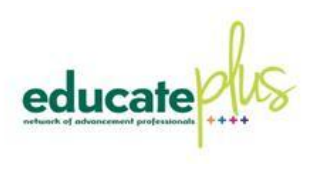

### Sue Ellson is the Author of

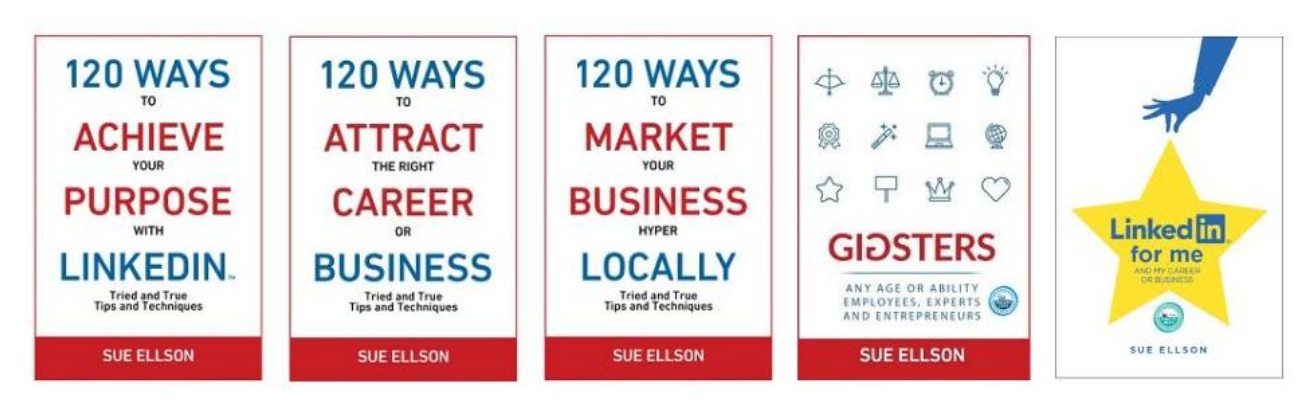

https://sueellson.com and https://www.linkedin.com/in/sueellson

# Follow / Subscribe to Sue Ellson Online

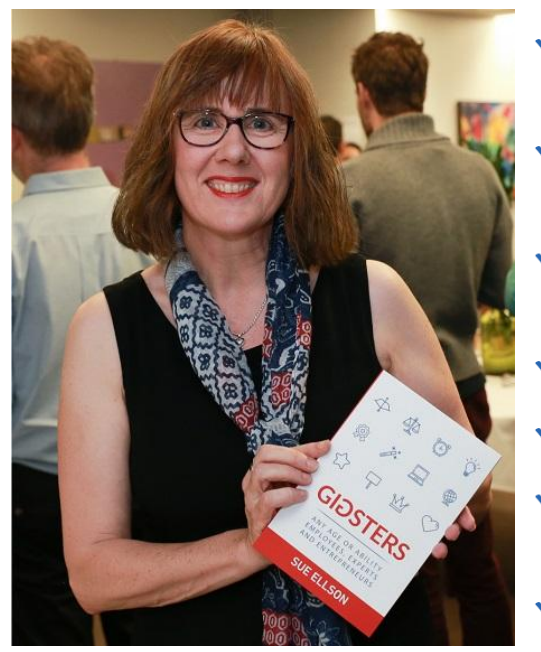

- ✓ LinkedIn Profile <u>https://www.linkedin.com/in/sueellson</u> (26,056 Connections, 30,667 Followers)
- ✓ YouTube <u>https://www.youtube.com/@sueellson</u> (719 Subscribers, 189 Videos – goal is 1,000+ Subscribers)
- ✓ LinkedIn Page <u>https://www.linkedin.com/company/sue-ellson</u> (1,026 Followers)
- ✓ Facebook <a href="https://www.facebook.com/sueellson2">https://www.facebook.com/sueellson2</a> (275 Followers)
- ✓ Twitter / X <u>https://x.com/sueellson</u> (433 Followers)
- ✓ Instagram <u>https://www.instagram.com/sueellson</u> (mostly poems) (471 Followers)
- ✓ TikTok <a href="https://www.tiktok.com/@sueellson">https://www.tiktok.com/@sueellson</a> (79 Followers)
- ✓ Pinterest <a href="https://au.pinterest.com/sueellson">https://au.pinterest.com/sueellson</a> (20 Followers)
- ✓ Sue Ellson Shares LinkedIn Newsletter (6,717 Subscribers) <u>https://www.linkedin.com/newsletters/sue-ellson-shares-6869552819440099328</u>
- ✓ Sue Ellson Sharing LinkedIn Newsletter (389 Subscribers) https://www.linkedin.com/newsletters/7011478630589497344
- ✓ Sue Ellson Email Newsletter (1,888 Subscribers) <u>https://sueellson.com/newsletters</u>

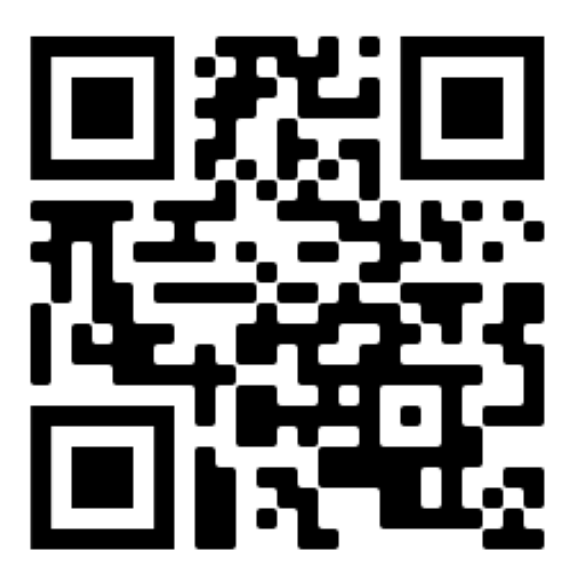

# LinkedIn Workshop Bendigo

LinkedIn is the world's largest professional networking platform with over 1 billion members in over 200 countries.

But how does a professional in a regional area of Australia utilise its power?

Can you gain better access to both local, regional and international markets by tweaking your activity?

Do you know how to use it for your purpose?

Can you backup your profile, update the most important settings and track relevant statistics?

What is essential to add to your LinkedIn Profile and once done, how do you attract opportunities, network and gain referrals?

If you have a broader message you want to share with the world, how can you get it out there?

# Agenda

- 1. Setup Backup, Statistics, Settings
- 2. Shine Profile, Location Specifics
- 3. Surprise Engagement, Content, Attraction, Networking, Messaging
- 4. What to do next
- 5. Evaluation and Questions and Answers

## Setup, Shine, Surprise Methodology

### 1. Setup

1.1 History
1.2 Date Joined
1.3 Verification
1.4 Backup x 2
1.5 Statistics and Goals
1.6 Public URL
1.7 Settings Security
1.8 Settings Notifications

### 2. Shine

2.1 Photo
2.2 Background Image
2.3 Headline
2.4 About
2.5 Experience
2.6 Education
2.7 Skills
2.8 Other Sections

### 3. Surprise

3.1 Endorse
3.2 Recommend
3.3 React
3.4 Comment
3.5 Share Content
3.6 Apply Jobs
3.7 Services / Business
3.8 Networking

## 1.1 History

- 1. Launched May 2003
- 2. Acquired by Microsoft 2016
- 3. Originally resume and jobs platform
- 4. Now a network, publishing and research tool with a Skills focus
- 5. Currently 16 Million Members in Australia

| 90                                        | 10K+                   | 1.3M+                   | 16K+                 | ~145                                     |
|-------------------------------------------|------------------------|-------------------------|----------------------|------------------------------------------|
| People add a new role to<br>their profile | Members apply for jobs | Feed updates are viewed | Connections are made | Hours of learning<br>content is consumed |
| A community of                            |                        |                         |                      |                                          |
| 1B+                                       | 69M+                   | 140K+                   | 41K+                 |                                          |
| Members                                   | Companies listed       | Schools listed          | Skills listed        |                                          |
| Our business                              |                        |                         |                      |                                          |
| 2x                                        | 36%                    | 7%                      | \$2B                 | 2                                        |

Every minute on LinkedIn

https://news.linkedin.com/about-us https://www.linkedin.com/legal/user -agreement https://www.linkedin.com/legal/prof essional-community-policies

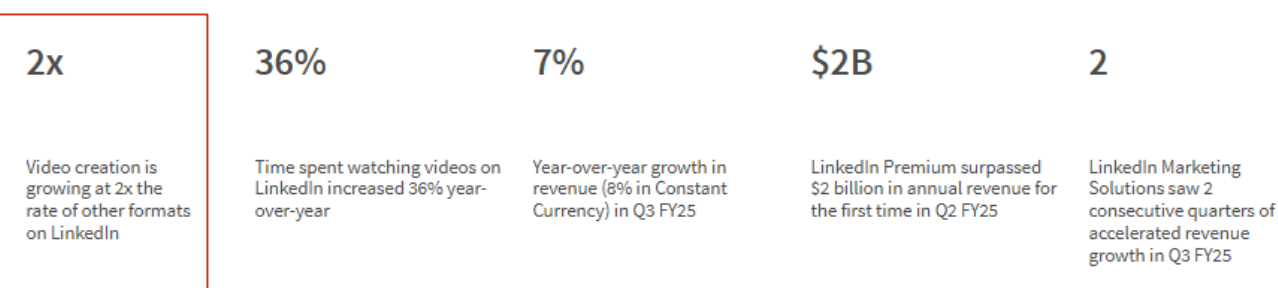

### **1.2 Date Joined LinkedIn**

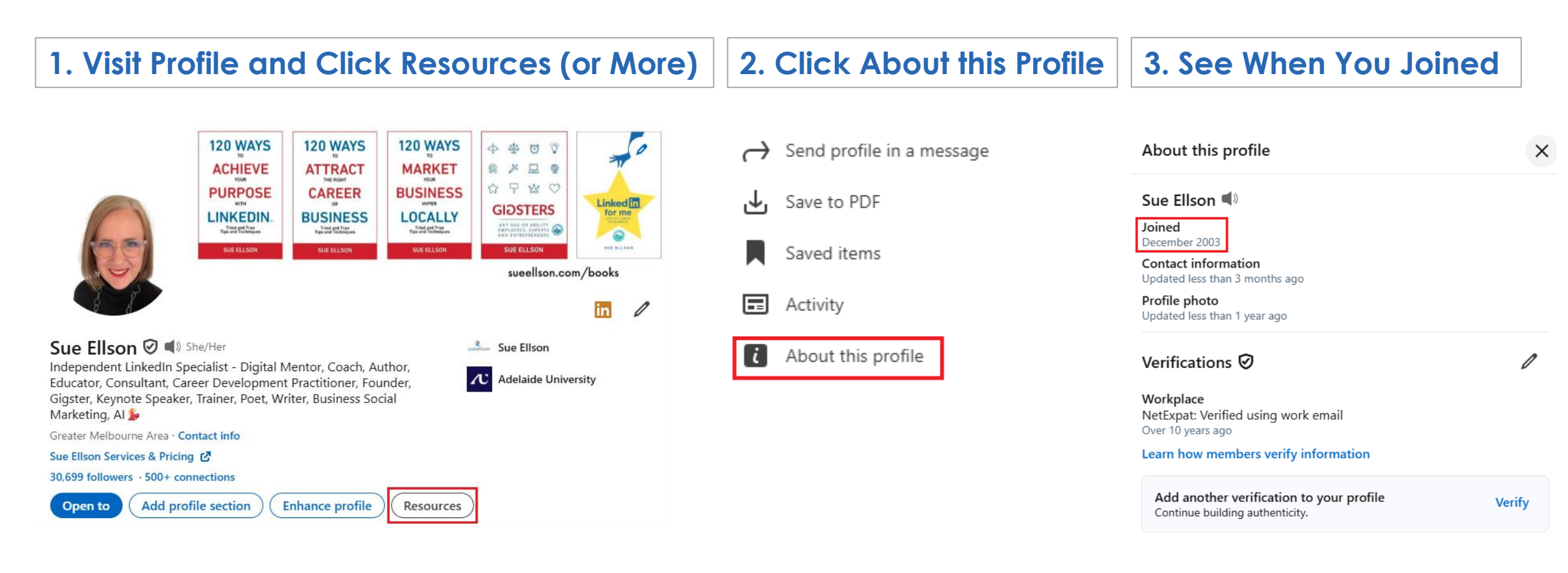

### **1.3 Verification**

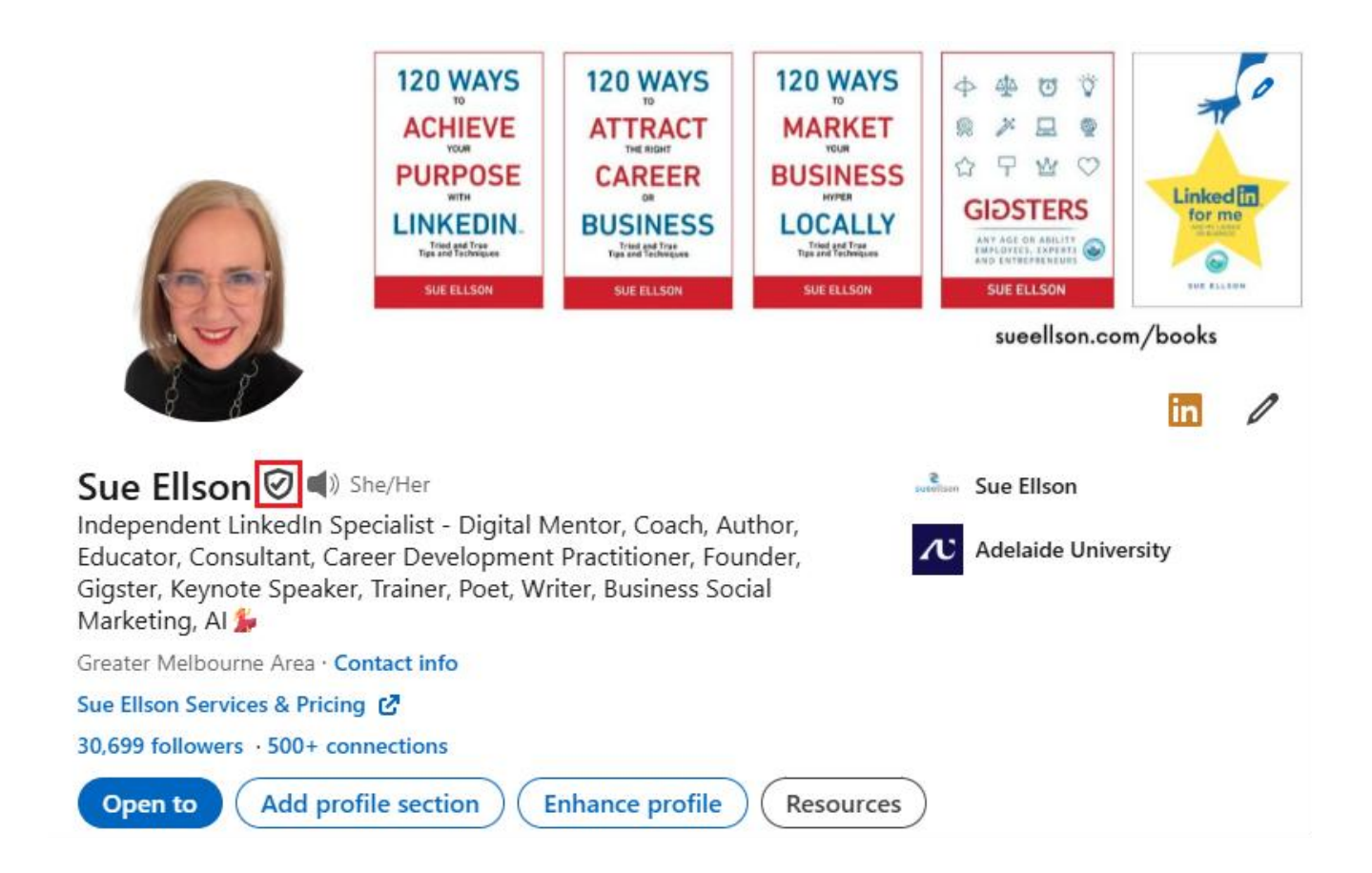

\* Verification – prefer via work email address rather than passport scan

## 1.4 Backup Profile - PDF

### 1. Change Internet Browser Download Location

| Downloads                                      |        |
|------------------------------------------------|--------|
| Location<br>C\Users\sueel\Downloads            | Change |
| Ask where to save each file before downloading |        |
| Show downloads when they're done               |        |

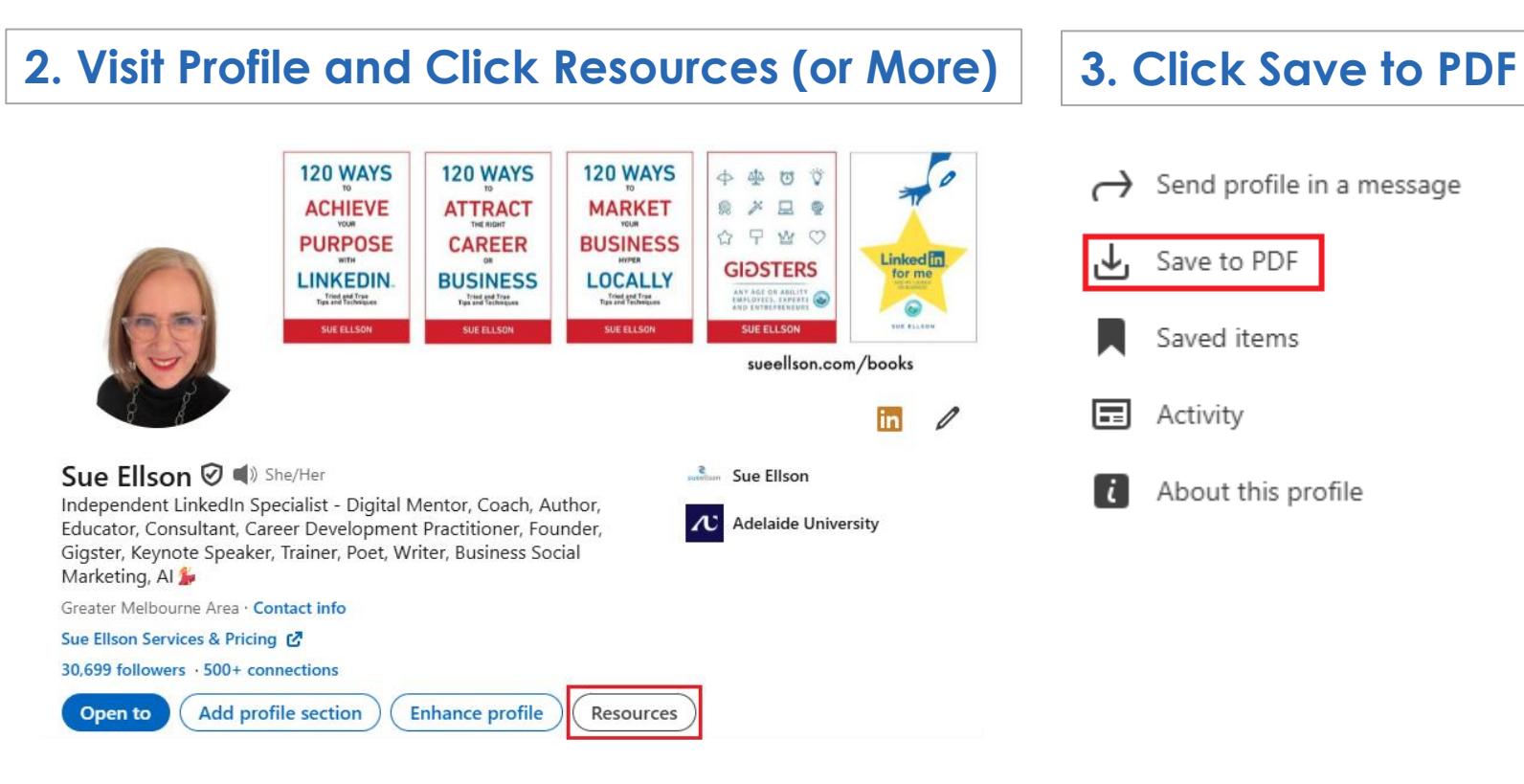

### Add remainder of content to a Word Document

Save File as YYYMMDD-FirstName-LastName-LinkedIn-Profile-Before-Edits

## 1.4 Backup Profile – Get a Copy of Your Data

### 1. Click on Me and Settings & Privacy

|         | Sue Elison<br>Independent LinkedIn<br>Specialist - Digital Mentor,<br>Coach, Author, Educator,<br>Consultant, Career Subject<br>Matter Expert for Media,<br>Founder, Gigster, Keynote<br>Speaker, Trainer, Poet, Writer,<br>Business Social Marketing, Al |
|---------|----------------------------------------------------------------------------------------------------|
|         | View Profile                                                                                                    |
| Accou   | nt                                                                                                    |
| Pre     | mium features                                                                                                    |
| Setting | s & Privacy                                                                                                    |
| Help    |                                                                                                    |
| Langua  | ge                                                                                                    |
|         | 10                                                                                                    |
| Manag   | Je                                                                                                    |

| 2. Click on Data Privacy and |
|------------------------------|
| Get a copy of your data      |

| in            |                     |                                                       |     |               |
|---------------|---------------------|-------------------------------------------------------|-----|---------------|
|               | Settings            | How LinkedIn uses your data                           |     |               |
| •             | Account preferences | Manage your data and activity Get a copy of your data |     | $\rightarrow$ |
| •             | Sign in & security  | Search history                                        |     | $\rightarrow$ |
| 0             | Visibility          | Personal demographic information                      |     | $\rightarrow$ |
|               |                     | Social, economic, and workplace research              | Off | $\rightarrow$ |
| 1             | Data privacy        | Data for Generative AI Improvement                    | On  | $\rightarrow$ |
| ==            | Advertising data    | Who can reach you                                     |     |               |
| Notifications | Notifications       | Invitations to connect                                |     | $\rightarrow$ |
|               |                     | Invitations from your network                         |     | $\rightarrow$ |
|               |                     | Messages                                              |     | $\rightarrow$ |
|               |                     | Research invites                                      | On  | $\rightarrow$ |
|               |                     |                                                       |     |               |

### 3. Click Download Larger Data Archive, Request Archive

| ← Back                                                                   |                                                                                                    |                                            |  |  |  |  |  |
|--------------------------------------------------------------------------|----------------------------------------------------------------------------------------------------|--------------------------------------------|--|--|--|--|--|
| Export your data<br>Your LinkedIn data belongs to you,<br>have uploaded. | and you can download an archive                                                                                                    | any time or <b>view the rich media</b> you |  |  |  |  |  |
| Download larger data archive<br>nformation we infer about yo             | Download larger data archive, including connections, verifications, contacts, account history, and nformation we infer about you based on your profile and activity. Learn more |                                            |  |  |  |  |  |
| Want something in particular                                             | ? Select the data files you're most i                                                                                                    | interested in.                             |  |  |  |  |  |
| Articles                                                                 | Connections                                                                                                    | Imported Contacts                          |  |  |  |  |  |
| Messages                                                                 | Invitations                                                                                                    | Profile                                    |  |  |  |  |  |
| Recommendations                                                          | Registration                                                                                                    |                                            |  |  |  |  |  |
| Request archive                                                          |                                                                                                    |                                            |  |  |  |  |  |
| Your download will be ready in                                           | n about 24 hours                                                                                                    |                                            |  |  |  |  |  |
| Don't see what you want? Visit our                                       | Help Center.                                                                                                    |                                            |  |  |  |  |  |
|                                                                          |                                                                                                    |                                            |  |  |  |  |  |
|                                                                          |                                                                                                    |                                            |  |  |  |  |  |
|                                                                          |                                                                                                    |                                            |  |  |  |  |  |

Download from link as soon as received via email

## 1.5 Statistics and Goals

| 1. People in your Network https://www.linkedin.com/mynetwork                            | Over 60, Over 500     |
|-----------------------------------------------------------------------------------------|-----------------------|
| 2. Followers https://www.linkedin.com/mynetwork/network-manager/people-follow/followers | More than Connections |
| 3. Profile Views last 90 Days https://www.linkedin.com/dashboard                        | Over 100              |
| 4. Search Appearances 7 Days https://www.linkedin.com/dashboard                         | Over 50               |
| 5. Sharing Tracker * https://www.linkedin.com/dashboard                                 | 3+ Actions per week   |
| 6. Skill Endorsements https://www.linkedin.com/in                                       | 20+ for Main Skills   |
| 7. Recommendations https://www.linkedin.com/in                                          | 6+ Given and Received |

Write these down now and compare in three months

## **1.6 Public URL**

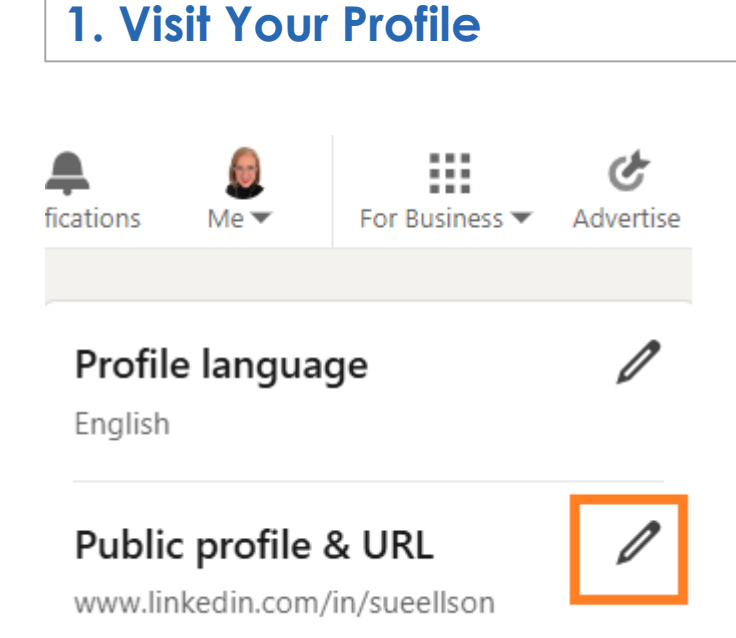

### 2. Edit and Save Your Custom URL

### 

Personalize the URL for your profile.

www.linkedin.com/in/sueellson

Note: Your custom URL must contain 3-100 letters or numbers. Please do not use spaces, symbols, or special characters.

Save

Other options sueellson8, sue-j-ellson, ms-sue-ellson, sue-ellson-bbus, not birthday related

Cancel

### Why?

- Optimise Your
   Name in
   LinkedIn, Online
   Search and
  - Generative Al Results
- Add to email signature
- Add to resume and cover letters
- Showcases Digital Competency

## 1.7 Settings – Sign In and Security

1. Choose Primary Email Address

2. Maintain all old Email Addresses

3. Add any other Email Addresses

- 4. Turn on Two Step Verification
- 5. Visibility Decide who can see email address but not allow Download

### Why?

- Avoid creating a duplicate account
- Help match Connections
- Alternative sign-in if lose email address access
- Potentially use a previous email address to Verify your account
- Check social media policy for government email addresses
- One LinkedIn Profile, Multiple Roles
- Merge Duplicate Accounts (created with a different email address)

https://www.linkedin.com/help/linkedin/ask/MDA

https://www.linkedin.com/mypreferences/d/categories/sign-in-and-security https://www.linkedin.com/mypreferences/d/settings/email-address-visibility

## 1.8 Settings – Notifications

### Turn Off Selected Email Notifications

### Why?

- Do you really want an email every time something happens on LinkedIn?
- Social Media is a Megalomaniac more people, more often, for longer

#### Notifications you receive

| Searching for a job      | $\rightarrow$ |
|--------------------------|---------------|
| Hiring someone           | $\rightarrow$ |
| Connecting with others   | $\rightarrow$ |
| Network catch-up updates | $\rightarrow$ |
| Posting and commenting   | $\rightarrow$ |
| Messaging                | $\rightarrow$ |
| Groups                   | $\rightarrow$ |
| Pages                    | $\rightarrow$ |
| Attending events         | $\rightarrow$ |
| News and reports         | $\rightarrow$ |
| Updating your profile    | $\rightarrow$ |
| Verifications            | $\rightarrow$ |
| Games                    | $\rightarrow$ |

https://www.linkedin.com/mypreferences/d/categories/notifications

## Setup, Shine, Surprise Methodology

### 1. Setup

1.1 History
1.2 Date Joined
1.3 Verification
1.4 Backup x 2
1.5 Statistics and Goals
1.6 Public URL
1.7 Settings Security
1.8 Settings Notifications

### 2. Shine

2.1 Photo
2.2 Background Image
2.3 Headline
2.4 About
2.5 Experience
2.6 Education
2.7 Skills
2.8 Other + Location

### 3. Surprise

3.1 Endorse
3.2 Recommend
3.3 React
3.4 Comment
3.5 Share Content
3.6 Apply Jobs
3.7 Services / Business
3.8 Networking

## 2.1 Photo

- Clothing and Appearance aligned with professional goals
- High neck garment frames face
- Eyes on one third line
- Smiling with teeth showing
- Crease in skin at eye level
- Convey energy and enthusiasm
- Can include relevant props
- Not too close or too far (remember small version in feed)
- Take indoors for dilated pupils
- Less than three years old

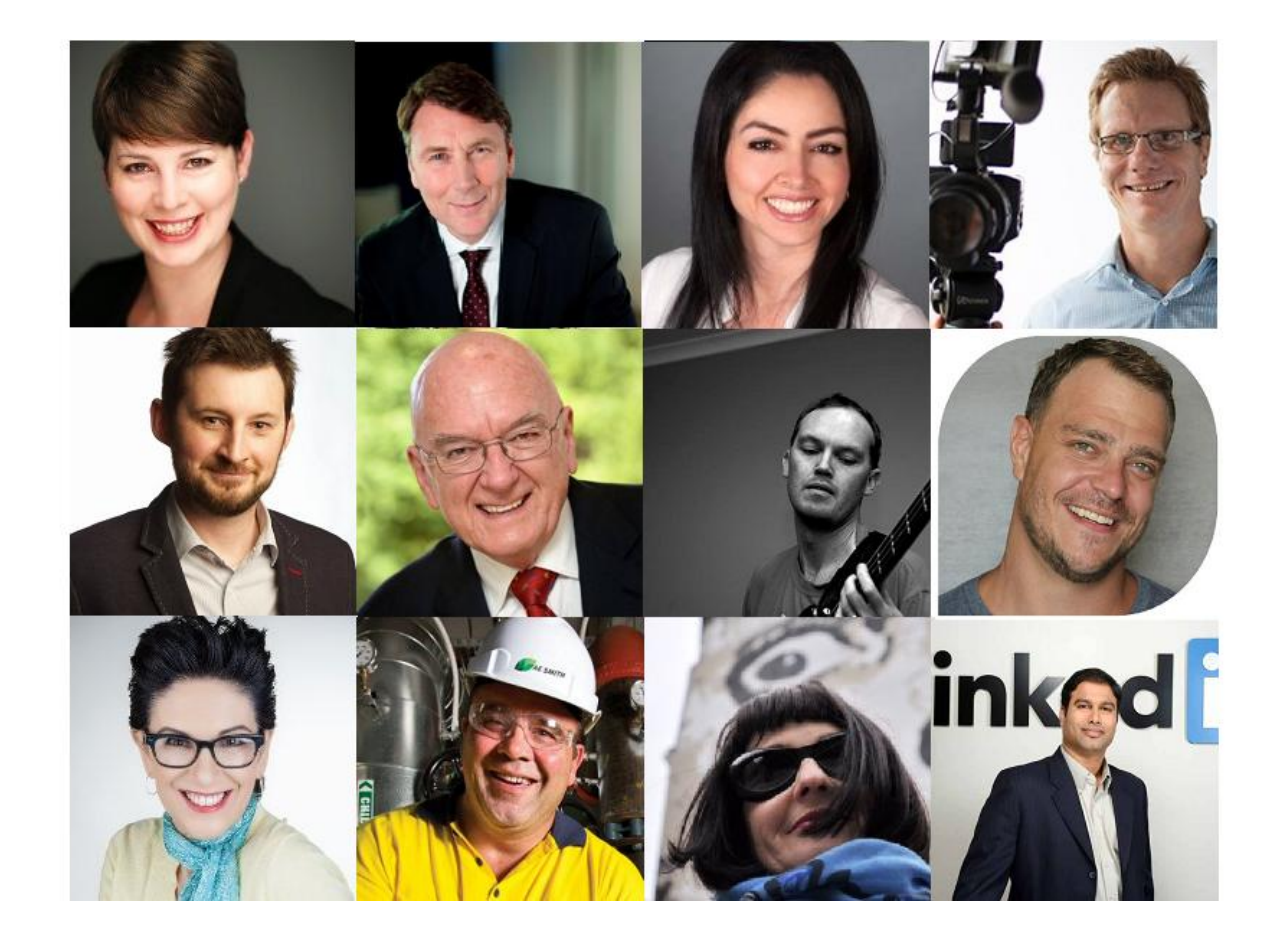

## 2.2 Background Image

- All White or
- Aligned colour or
- Interesting Picture (but not too interesting)
- Branding (but not advertising)
- Copyright free
- Space around face
- Imagine face in middle
- Logo best on top right

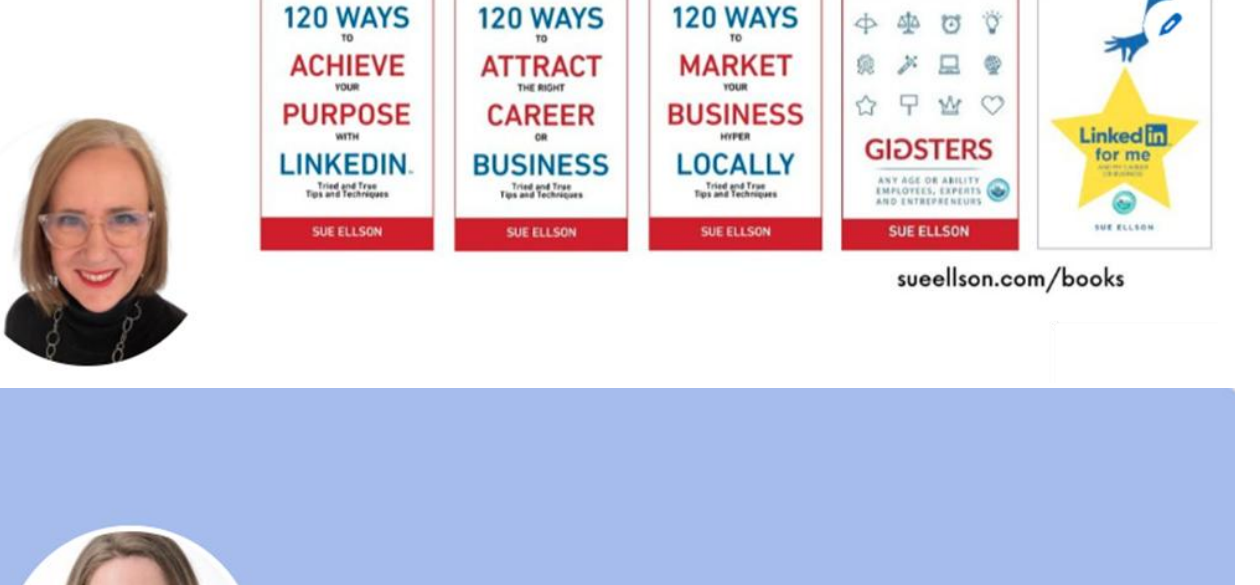

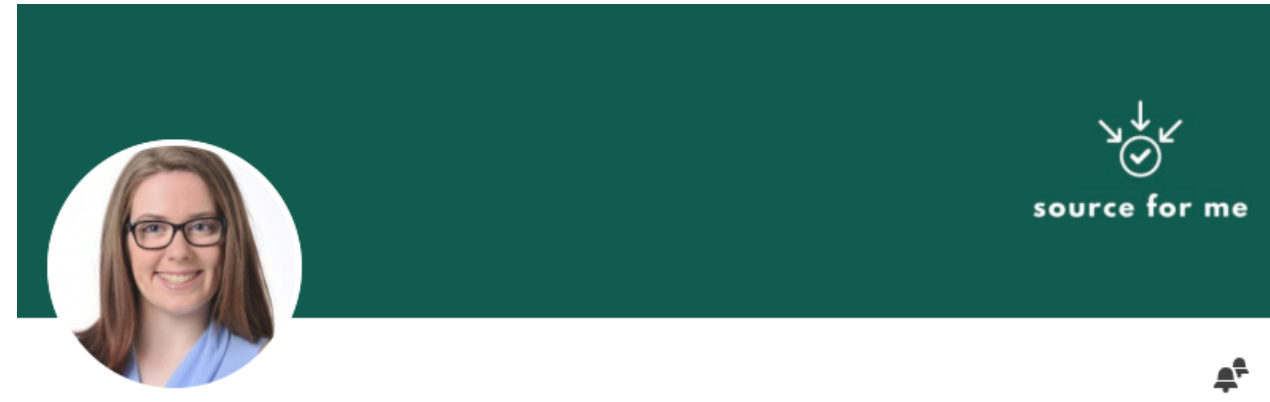

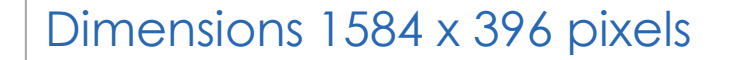

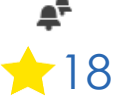

## 2.3 Headline

- Most Important Search Field
- Memorable Label (known word but not in regular use)
- Keywords (not repeated) in priority order based on Searcher's Needs
- Commas, not Pipes | (more characters and easier to read)
- Capital Letters each word
- Emoji (talking point)
- Goal is to increase appearances in search results within LinkedIn, Online Search and Generative Al

### Look for Keywords

- Job Descriptions
- Job Advertisements
- MyFuture.edu.au
- Other LinkedIn Profiles
- Website Source Code Meta Descriptions

<title>Sue Ellson LinkedIn Specialist, Author, Educator, Practitioner</title> <meta name="description" content="Sue Ellson is a LinkedIn Specialist, Expert, Consultant, Trainer, Author, Educator, Practitioner, Gigster and Poet" />

### Sue Ellson 🧭 🛋) (She/Her)

Independent LinkedIn Specialist - Digital Mentor, Coach, Author, Educator, Consultant, Career Subject Matter Expert for Media, Founder, Gigster, Keynote Speaker, Trainer, Poet, Writer, Business Social Marketing, Al

## 2.4 About

- First Lines Important (Contact info?)
- First Person, No Person, Third Person
- Narrative versus Bullet Points
- Scan Friendly (white space)
- Mobile Friendly
- Primary and Secondary Keywords
- Space either side of a /
- Lower case letters easier to read
- Avoid punctuation
- Use most of characters allowed
- Incorporate personality
- Business how you can help
- Can include a call to action
- Keep it current

### Section Options

- Professional Skills
- Technical Skills
- Personal Skills
- Industry Experience
- International Experience
- Interests

### Sequence Options

- Future, Present, Past
- Past, Present, Future
- Present, Past, Future

## **2.5 Experience**

- All Past Roles \_
- Title + Non-Repeated Keywords \_
- Select Employer from Drop Down Box \_
- Month and Year -
- Achievements (past tense)
- \_
- -
- Scan friendly short bullet points -
- -
- Non-sensitive Information (use % not \$) \_
- \_
- -

- Tasks (present tense)
- List in priority order
- **Description (of enterprise)**
- Media (video, PDFs etc)
- Same layout for Volunteer Experience

### Keywords listed in priority order

Marketing Consultant - Social Media, LinkedIn, Events, Webinar Management, Website SPECTRUN

#### Development

Spectrum Analysis Australia Pty Ltd May 2018 - Present · 7 yrs Surrey Hills, Victoria, Australia · Hybrid

#### Achievements

> amalgamated content from multiple website versions since 1999 and rebuilt and redesigned entire website in WordPress which lead to an increase in traffic, search engine results and direct leads

- > implemented new online webinars and event promotions
- > created Facebook and Twitter presence
- > filmed and published multiple new videos on YouTube
- > amalgamated multiple YouTube channels created with different email addresses

#### Tasks

- > provide strategy and tactics for marketing, business development and sales
- > provide strategy, updates and results for social media including LinkedIn, Facebook, Twitter and Google Business
- > complete all website updates including copy writing, copy editing, improvements etc
- > produce and distribute Spectrum Analysis newsletter and Strategy News for Schools newsletter > report on online results
- > troubleshoot any online issues
- > prepare content for messaging sequences for new prospects, particularly Independent Schools
- > provide employee training and attend employee functions
- > represent Spectrum Analysis at various events, conferences and exhibitions
- > other general administration and assistance as required

#### Spectrum Analysis Australia

Established in 1996, Spectrum Analysis Australia Pty Ltd provides a range of quantitative geodemographic modelling, facts, data and analysis services for franchisers, retailers, corporates, independent schools etc.

marketing@spectrumanalysis.com.au https://spectrumanalysis.com.au +61 9830 0077

Skills: LinkedIn · Website Development · Social Media · Social Media Marketing · Marketing Strategy

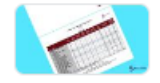

Spectrum Analysis - Data Pack A description of the data packs available at Spectrum Analysis. https://spectrumanalysis.com.auhttps://www.youtube.com/watch?v=a\_JB1XIAIIA

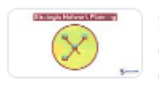

#### Spectrum Analysis - Strategic Network Planning

A description of the Strategic Network Planning consulting available at Spectrum Analysis, https://spectrumanalysis.com.au https://www.youtube.com/watch?...

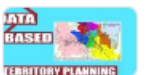

#### Spectrum Analysis - Territory Planning

A description of the Territory Planning consulting available at Spectrum Analysis. www.spectrumanalysis.com.au https://www.youtube.com/watch?v=PGhXcjpuMuU

## 2.6 Education

- Select Institution from Drop Down Box \_
- Include Subjects From Transcript (great \_ keywords)
- Include Topics (if not a subject name) \_
- **Consider Micro Credentials for** \_ something 'recent'
- Consider LinkedIn Learning (free with -Local Library Card)
- Can highlight one Institution at the top of your LinkedIn Profile
- **Include Media and Skills** \_
- Can also use 'Courses' Section for shorter courses

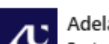

Adelaide University

Bachelor of Business, Administrative Management Feb 1993 - Aug 2000

Grade: Top 15% of Undergraduate Students, Above Credit Average

Activities and societies: Administrative Management Student and Staff Course Committee Committee Member - 1999, Pro Vice Chancellor's Merit List - April 1999, Member Golden Key National Honour Society - May 1998, Dean's Merit List - March 1998 Previously known as the University of South Australia

#### Subjects

- > Accounting 1 & 2
- > Administrative Management 1 Management Principles
- > Administrative Management 2 Human Resource Management
- > Administrative Research Project
- > Administrative Systems Management
- > Business Communication 1 & 2
- > Business Communication and Negotiation
- > Business Ethics
- > Business Information Systems
- > Buyer and Consumer Behaviour
- > Communication and the Media
- > Contemporary Accounting Information Systems
- > Data Management for Administrators
- > Economic Foundations
- > Focus on Children 0 –3 (Broadening Education Subject)
- > Information Systems for Management
- > Introduction to Law
- > Introduction to Marketing Management
- > Managing Change in Organisations
- > Office Information Systems 1 & 2
- > Ouantitative Methods for Business

Topics

- > Governance
- > Risk
- > Compliance

Completed remotely by correspondence (paper and fax).

Established in 1856, the University of South Australia will become part of the new Adelaide University in 2026.

https://adelaideuni.edu.au

#### Skills: Business Strategy · Human Resources (HR)

Adelaide University

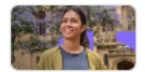

Driven by curiosity, Adelaide University delivers world-class education, research and innovations to transform our world - and yours. It's a place where people and ...

Subjects listed in alphabetical order

## 2.7 Skills

- Skills Section
- About Section (five only)
- Each Experience
- Each License and Certification
- Each Education
- Each Project
- Can reorder
- Can remove
- Best to choose from the list as you type

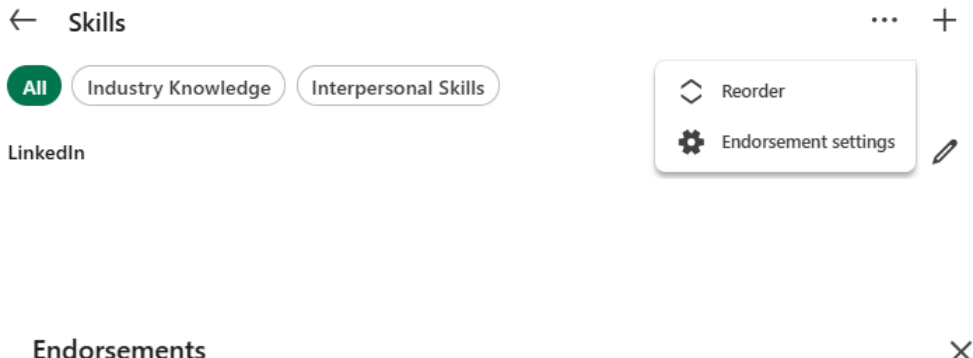

| Endorsements                                                                                       | ×       |
|----------------------------------------------------------------------------------------------------|---------|
| Manage how you receive and give endorsements                                                       |         |
| I want to be endorsed                                                                              | Yes 🚺   |
| Turning off your endorsement setting means we won't suggest you or ask your connect<br>endorse you | ions to |
| Include me in endorsement suggestions to my connections                                            | Yes 🚺   |
| Show me suggestions to endorse my connections                                                      | Yes 🚺   |
|                                                                                                    | Save    |

## 2.8 Other Sections

| Add to profile                                                                                                    | $\times$ | Recommended                                                                                           |
|----------------------------------------------------------------------------------------------------|----------|----------------------------------------------------------------------------------------------------|
| Core                                                                                                    |          | Completing these sections will increase your credibility and give you access to<br>more opportunities |
| Start with the basics. Filling out these sections will help you be discovered by recruiters and people you may know |          | Add featured                                                                                          |
| Add education                                                                                                    |          | Add licenses & certifications                                                                         |
| Add position                                                                                                    |          | Add projects                                                                                          |
| Add services                                                                                                    |          | Add courses                                                                                           |
| Add career break                                                                                                    |          | Add recommendations                                                                                   |
| Add skills                                                                                                    |          |                                                                                                    |

| - | Review | ALL | <b>Sections</b> | every | v six months |
|---|--------|-----|-----------------|-------|--------------|
|---|--------|-----|-----------------|-------|--------------|

- Include all current and past memberships
- Provide details of Awards

| <br>Additional                                                                                                    |  |
|----------------------------------------------------------------------------------------------------|--|
| Add even more personality to your profile. These sections will help you grow your network and build more relationships. |  |
| Add volunteer experience                                                                                                |  |
| Add publications                                                                                                    |  |
| Add patents                                                                                                    |  |
| Add honors & awards                                                                                                    |  |
| Add test scores                                                                                                    |  |
| Add languages                                                                                                    |  |
| Add organizations                                                                                                    |  |
| Add causes                                                                                                    |  |

Easiest one is Languages! Digital Competency – Add Featured! Allow 10 hours!!

## 2.8 Other Sections – Location Top Section

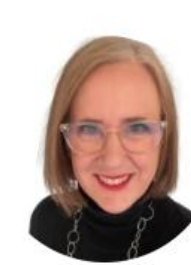

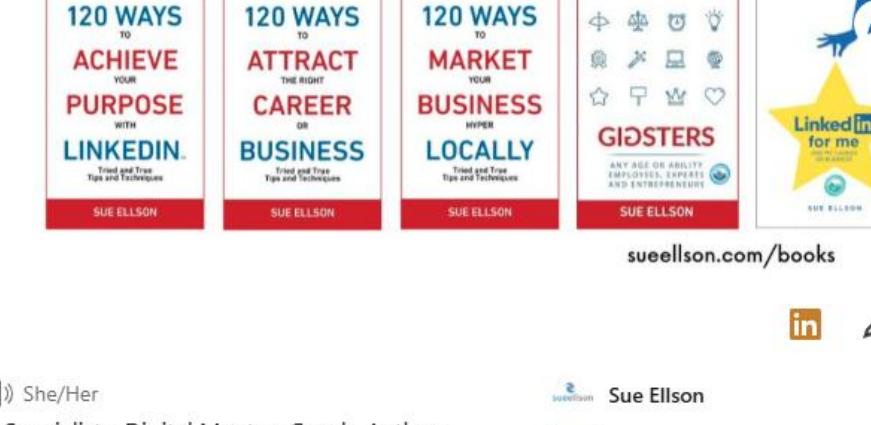

N

Adelaide University

### Sue Ellson 🕑 🛋 She/Her

Independent LinkedIn Specialist - Digital Mentor, Coach, Author, Educator, Consultant, Career Development Practitioner, Founder, Gigster, Keynote Speaker, Trainer, Poet, Writer, Business Social Marketing, Al 💃

```
Greater Melbourne Area
                      Contact info
```

#### Greater Melbourne – bigger gene pool \_

**Canterbury - Geolocate** \_

#### Sue Ellson

in

### Contact Info Your Profile linkedin.com/in/sueellson

#### P Websites

sueellson.com (Sue Ellson LinkedIn Specialist)

cdaa.org.au/cdaawebsite/FindCareerSpecialistDetail?Id=8293 (CDAA Career Specialist)

120ways.com (120 Ways Publishing)

Phone

+61 402 243 271 (Mobile)

#### 0 Address

Canterbury, Melbourne, Victoria, Australia, 3126

 $\sim$ Email

sueellson@sueellson.com

0

## 2.8 Other Sections – Location Current Position

### Experience

+ 🖉

sueellson Nov 2008 - Present · 16 yrs 7 mos

Greater Melbourne Area · Hybrid

Founder and Director, Adviser and Trainer Newcomers, Expatriates, Repatriates, Migrants,

LinkedIn Newcomers Network Feb 2001 - Present · 24 yrs 4 mos Australia · Hybrid

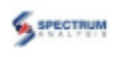

Marketing Consultant - Social Media, LinkedIn, Events, Webinar Management, Website

#### Development

Spectrum Analysis Australia Pty Ltd

May 2018 - Present · 7 yrs 1 mo

Surrey Hills, Victoria, Australia · Hybrid

- All present roles
- Greater Melbourne, Australia and Surrey Hills

## Setup, Shine, Surprise Methodology

### 1. Setup

1.1 History
1.2 Date Joined
1.3 Verification
1.4 Backup x 2
1.5 Statistics and Goals
1.6 Public URL
1.7 Settings Security
1.8 Settings Notifications

### 2. Shine

2.1 Photo
2.2 Background Image
2.3 Headline
2.4 About
2.5 Experience
2.6 Education
2.7 Skills
2.8 Other + Location

### 3. Surprise

3.1 Endorse
3.2 Recommend
3.3 React
3.4 Comment
3.5 Share Content
3.6 Apply Jobs
3.7 Services / Business
3.8 Networking

 $\checkmark$ 

## 3.1 Endorse

- Visit Other People's LinkedIn Profiles
- Endorse their Skills
- Good for the database same organisation or same skillset
- Sends a Notification to Endorsee
- Hopefully trigger a reply Endorsement
- Can also click 'Learn More' about a Skill
- Aim for 20+ endorsements per major skill
- Alternatively, ask!

### Skills ... Industry Knowledge Interpersonal Skills LinkedIn 🐁 11 experiences across 120 Ways Publishing and 10 other companies Professional Member - Career Development Association of Australia (CDAA) (Associate Member Jun 2015-18) Member - Educate Plus (MEdPlus) Show all 7 details → 1 Writing 4 7 experiences across 120 Ways Publishing and 6 other companies Henley High School Member - Melbourne Press Club (MPC) Show all 23 details → ſ Career Development 6 experiences across Newcomers Network and 4 other companies Professional Member - Career Development Association of Australia (CDAA) (Associate Member Jun 2015-18) G Member - Australian Careers Service (ACS) Show all 10 details →

### Great to do for past colleagues

## 3.2 Recommend

- Must be connected
- Write how met
- Write what observed
- Wish all the best
- Abide by enterprise social media policy
- Can be used in court (written text)
- Be strategic consider people who are looked at often!
- Keep the numbers even (given and received)
- Be prepared to ASK for Recommendations
- Include suggestions or keywords you would like them to discuss

### Ask Victoria to recommend you

Help us personalize your request

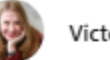

Victoria Pollock • 1st

\* Indicates required

How do you know Victoria?

Relationship\*

Victoria was a client of yours

Position at the time\*

International Independent LinkedIn Specialist, Consultant, Trainer, Careers, Business, Marketing at Sue Ellso 💌

#### Include a personalized message\*

Hi Victoria, would you be happy to write a recommendation for me please? It was lovely to meet you at the Twitter for Execs, AmCham lunchtime event back on 4 May 2016. I appreciate you connecting with me directly afterwards and keeping up to date with the information related to LinkedIn that I have shared over the years. Now that I am part of Directioneering, would you be happy to write a Recommendation that talks to my LinkedIn, Training and Facilitation Skills and anything else that has stood out for you? Thanks in advance! Sue

535/3,000

Send

## 3.3 React

- Feed the beast
- Allocate set time per week
- Click to curate your Newsfeed and choose 'All posts'
- Great if you can also add a lengthy Comment
- Try and engage if you have been @mentioned
- Be strategic engage with future employers or business related content
- Unfollow content you don't want to see
- Choose hashtags of interest

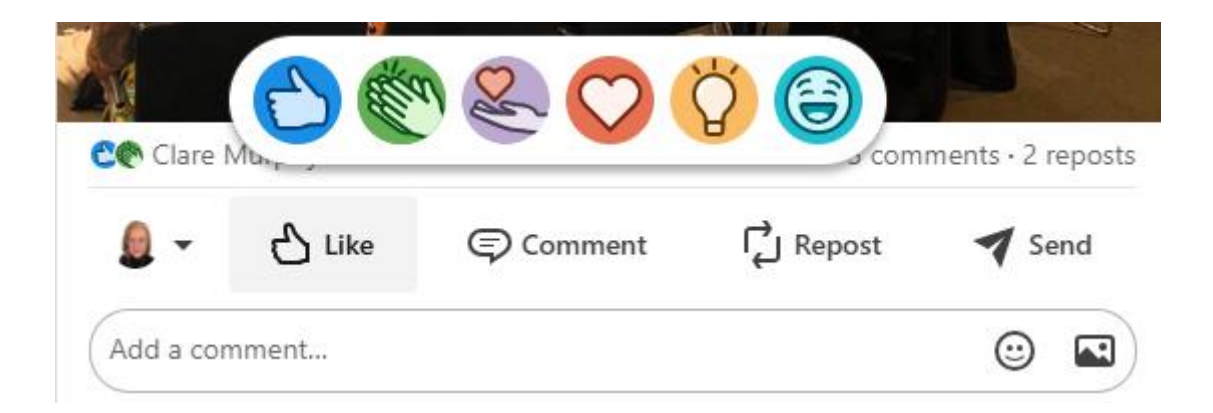

## 3.4 Comment

- Reply to Posts that @mention you if you can -
- Avoid using Al -
- Include words from the post if possible -
- Add something of value -
- Do not 'poach' viewers -
- **Be solution focused** \_
- Message directly if personal comment -
- Acknowledge follow up comments -
- Take screen shot if needs to be reported -
- Engagement Ratio 12:1 or at least 3:1 -

#### Most relevant

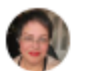

Annemarie Cross • 1st 10h ••• Feel like the world's best kept secret? Niche Down to Scale UP! Roundtable I...

What a wonderful testament on Chris' behalf, Melita. I'm sure the perfect opportunity will reveal itself. In fact, how often do we hear organisations say, "We just haven't found the right candidate despite advertising and having numerous conversations with people!" It's through word of mouth that they're finally able to locate the perfect employee. In fact, this has just happened to someone guite close to me. So, can I share your post? You never know; someone in my community may just be praying for someone like Chris to show up!

Like · 💙 1 | Reply · 1 Reply

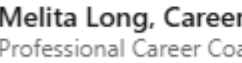

Melita Long, Career and Executive Coach, PCDAA Author Professional Career Coach & Executive Coach @ Careers on Purpose...

Annemarie Cross thanks so much for your support and offer to help Chris. You are spot on. Yes, please do share this post with your network.

Like · 💟 1 | Reply

9h \*\*\*

## 3.5 Share Content

- Newsfeed
- Articles
- Newsletters
- Groups

What do you want to talk about?

- Curate
- Create
- Collaborate

© • • • • • •

- **300+ words**
- Mobile Friendly
- Short Portrait Video
- **(Lick Notification Bell People and Companies**

Once a week or once a month

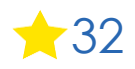

()

Post

## 3.5 Share Content - Details

- Audience
- Add Value
- Aligned
- Variety of content types including Video
- Aim to be Scroll Stopping
- Early engagement
- Reactions and Comments
- Create conversations
- Keep viewers in LinkedIn (avoid links to other websites upload video direct)
- Add to your website first and share on social

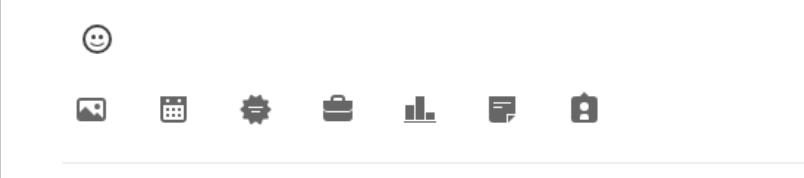

What will your mantra be? Mine is friendly, professional, solution focused and consistent

Post

 $( \mathbf{r} )$ 

What do you want to talk about?

## 3.6 Apply for Jobs

- Complete 'Open to Work' Five Job Titles
- Set up Job Alerts from Jobs Tab on Top Menu
- Prepare an 'Application' Document (tailored cover letter and resume)
- Utilise LinkedIn Alerts
- Follow Target Companies
- Consider Working Close to Home
- Consider LinkedIn Learning Courses
- Reconnect with people you know
- Personal Choice for 'Open to Work' Frame

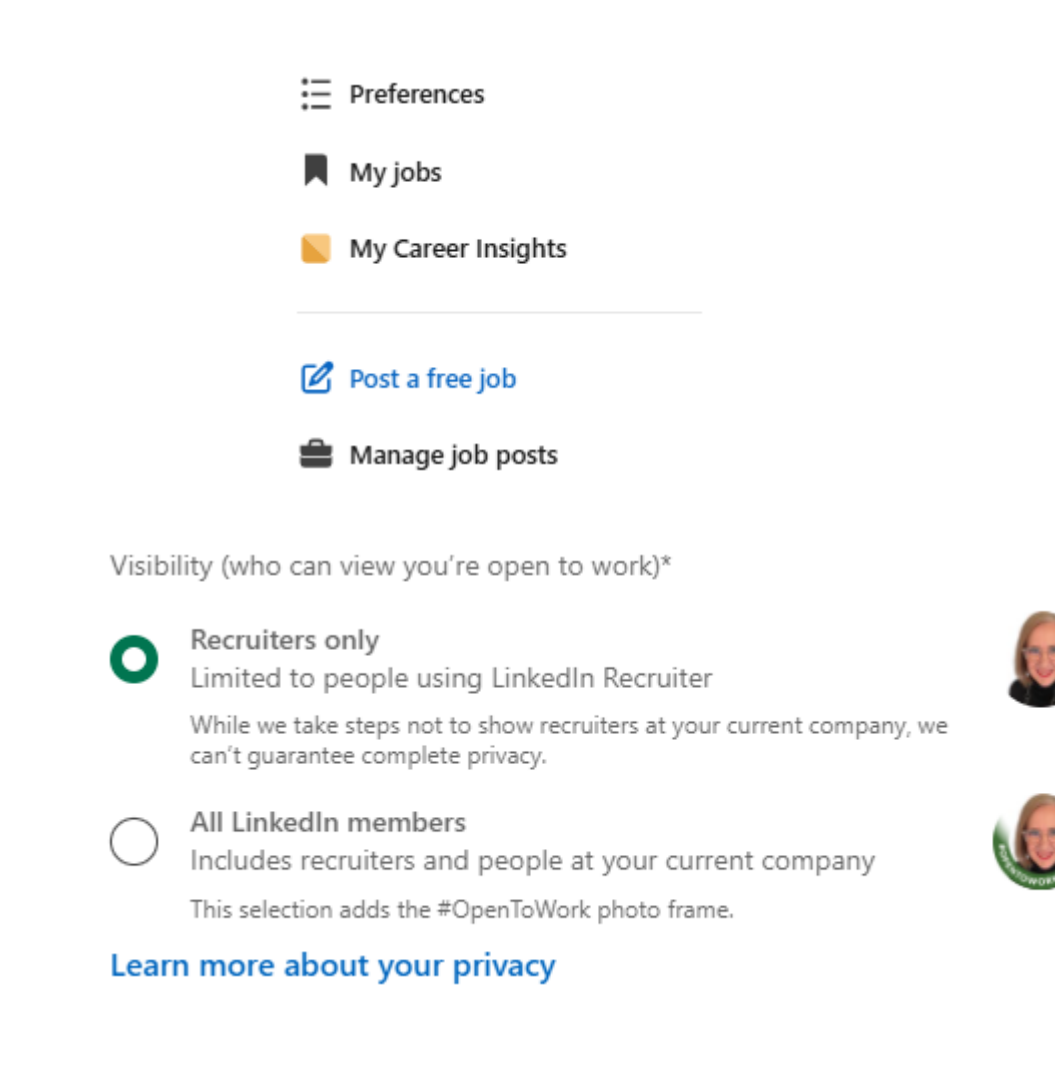

## 3.6 Apply for Jobs - Regional

- Complete 'Open to Work'
- Location Types (On-Site, Hybrid, Remote)
- Locations (On-Site) 5 Locations
- Locations (Remote) 5 Locations

| Edit job preferences                                 | × |
|------------------------------------------------------|---|
| Location types*                                      |   |
| On-site ✓ Hybrid ✓ Remote ✓                          |   |
| Locations (on-site)*                                 |   |
| Greater Melbourne Area X                             |   |
| Sydney, New South Wales, Australia $	imes$           |   |
| Adelaide, South Australia, Australia $	imes$         |   |
| Brisbane, Queensland, Australia X New Zealand X      |   |
| + Add location                                       |   |
| Vou've reached the maximum                           |   |
| Locations (remote)*                                  |   |
| Greater Melbourne Area ×                             |   |
| Sydney, New South Wales, Australia $	imes$           |   |
| Adelaide, South Australia, Australia X New Zealand X |   |
| Australia ×                                          |   |
| + Add location                                       |   |

## 3.7 Services / Business

- Complete 'Providing Services'
- Add up to 10 Service Types
- Set up Services Page with Description and Media
- Ask for Reviews
- Alternatively, create a Company / School Page <u>https://www.linkedin.com/company/setup/new</u>
- Fill in ALL sections
- Share your content on Profile and Page
- Can be in Your Name or Your Business Name
- Allows you to add a logo to your LinkedIn Profile
- Add all 'Locations' of your business

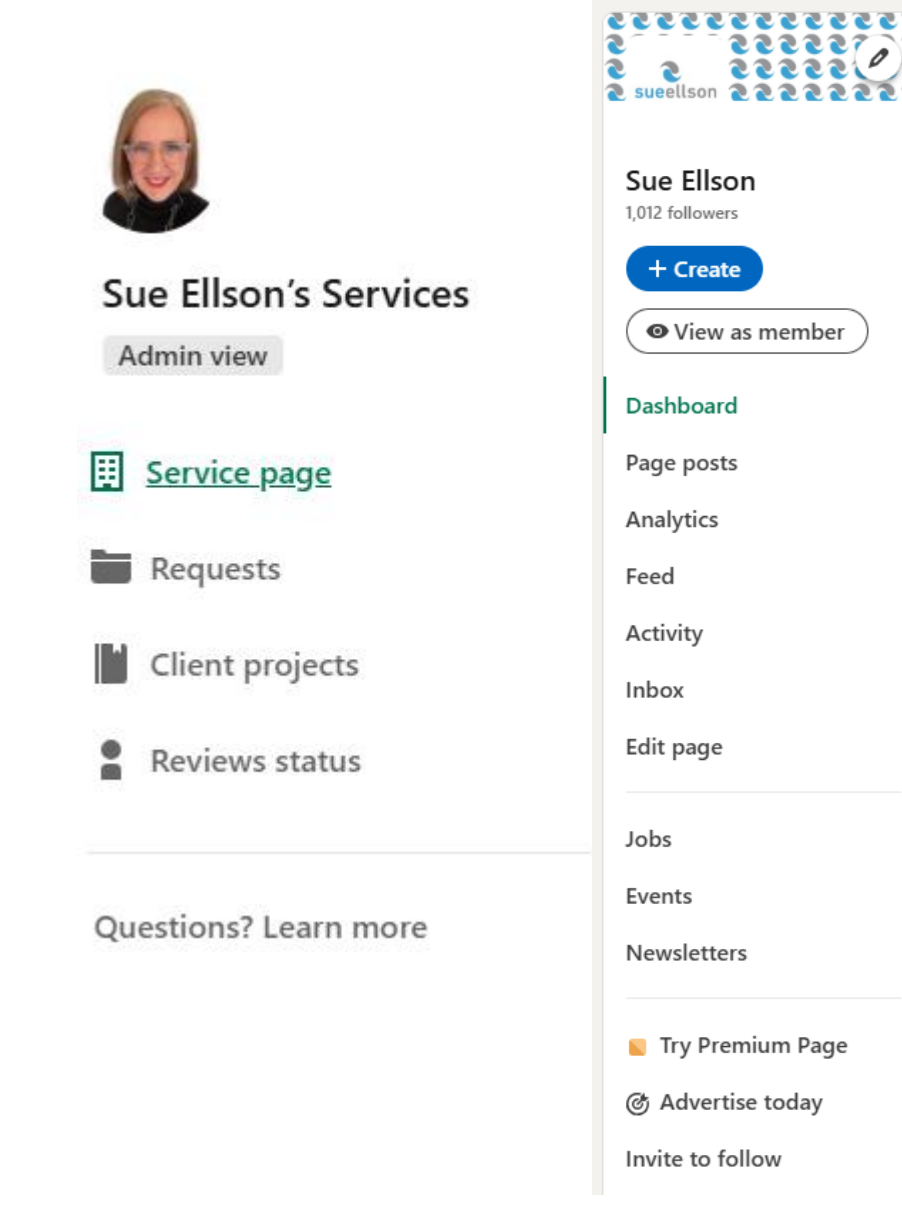

## 3.7 Services / Business - Regional

- Check Main Work Location
- Check Available to Work Remotely

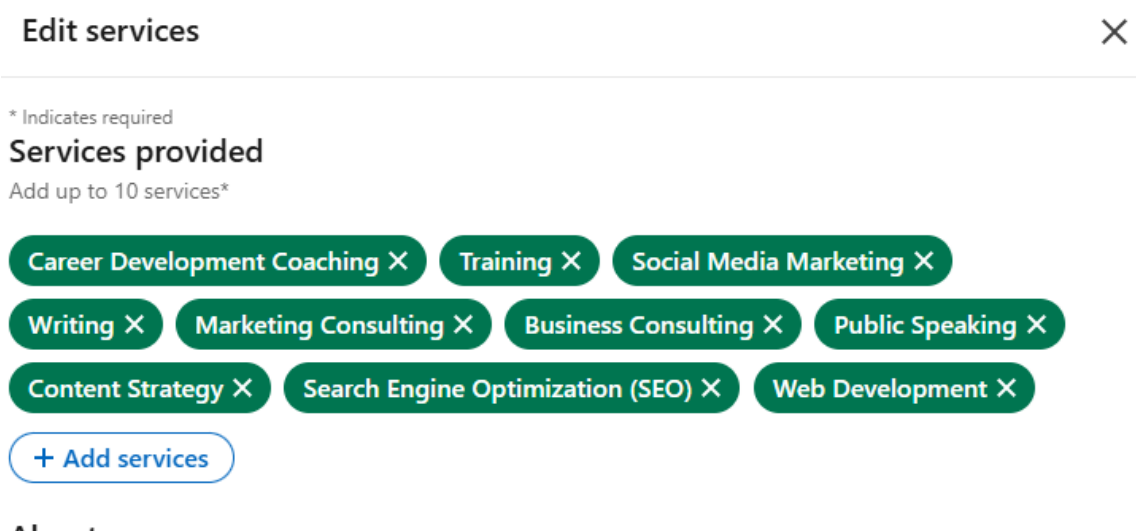

#### About

Description

After a career at Westpac Banking Corporation, I have been a Gigster, using technology to attract aligned gigs, since 1994. I am the Founder of NewcomersNetwork.com (2001), CamberwellNetwork.com (2012 - 2022), 120WaysPublishing.com (2014). I have written and published five non-fiction books. Contact via +61 402 243 271 or sueellson@sueellson.com

499/500

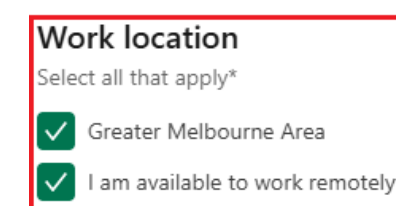

## 3.8 Networking - Connecting

From Now On connect with everyone you meet in person or offline (phone, text, email, DM)

- LinkedIn App on Phone
- Click in Search Box
- Click Three Squares on Top Right Hand Corner
- Scan Other Person's QR Code
- Click three dots ... next to Blue Button
- Choose 'Personalize Invite'
- Type in where you have met (so can search messages afterwards if they forget your name)
- Send Connection Request

Aligned People and Companies

Set Connection Targets 3+ people per event

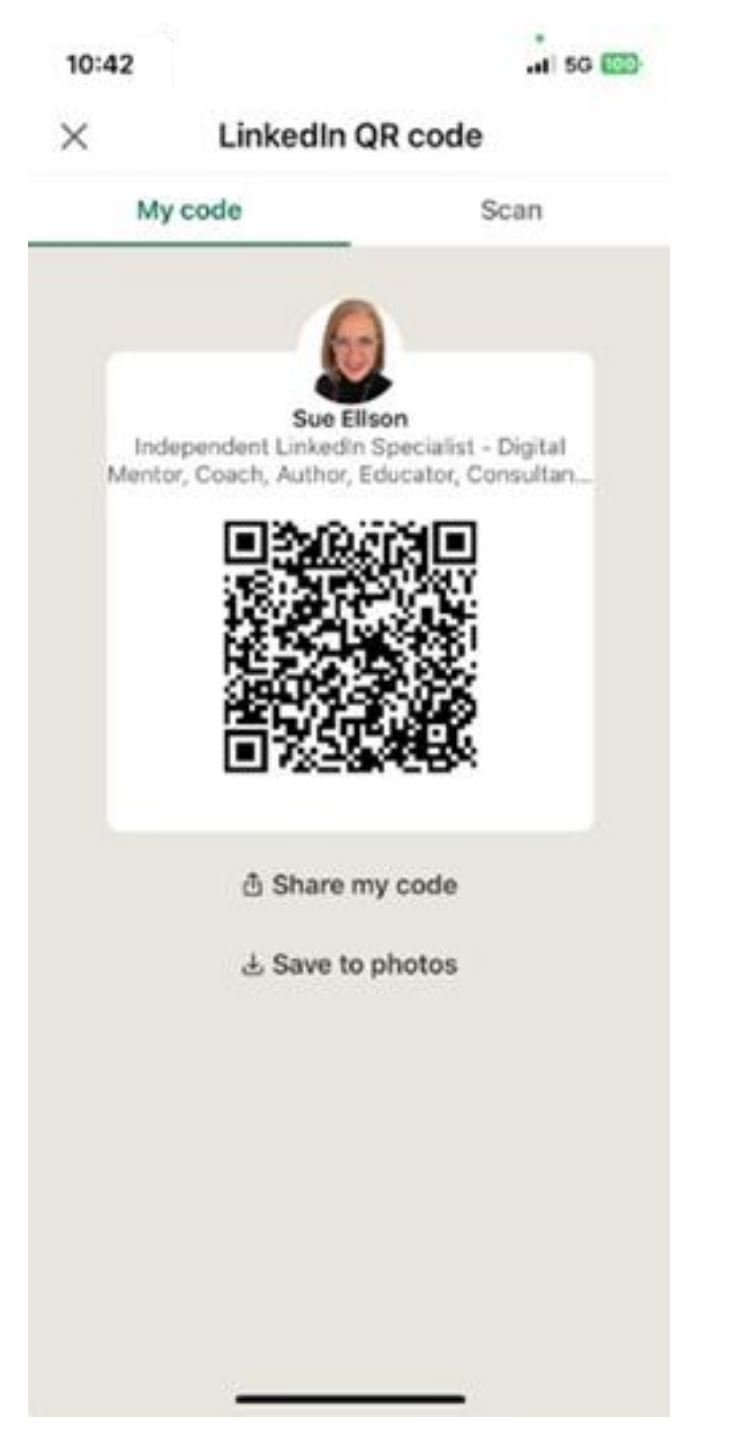

## 3.8 Networking - Searching

- Search on Google Advanced Search (unlimited) https://www.google.com.au/advanced\_search
- Right click, Open in New Tab
- If aligned, invite to connect
- Databases like you to be connected by Skills, Experience, Educational Institutions
- Find or view referrers and schedule information meetings to ask for more referrals
- Explore your existing personal and professional networks (including Professional Associations)
- Look at ads, contact someone in organisation
- Organise pre-qualifying chat for roles
- Shop yourself in to an organisation (research first)
- Aligned People and Companies
- Follow Up and say thank you for all referrals

Set specific outreach and follow up targets

#### Google

| Advanced Search             |                                                           |                                                                                                    |                                                                                                    |  |
|-----------------------------|-----------------------------------------------------------|----------------------------------------------------------------------------------------------------|----------------------------------------------------------------------------------------------------|--|
| Find pages with             |                                                           |                                                                                                    | To do this in the search box.                                                                           |  |
| all these words:            | "specific words" and "more specific words" and "location" |                                                                                                    | Type the important words: tri-colour rat terrier                                                        |  |
| this exact word or phrase:  |                                                           |                                                                                                    | Put exact words in quotes: "rat terrier"                                                                |  |
| any of these words:         |                                                           |                                                                                                    | Type OR between all the words you want: miniature OR standard                                           |  |
| none of these words:        |                                                           |                                                                                                    | Put a minus sign just before words that you don't want:<br>-rodent, -"Jack Russell"                     |  |
| numbers ranging from:       | to                                                        | Put two full stops between the numbers and add a unit of measurement:<br>1035 kg, £300£500, 20102011 |                                                                                                    |  |
| Then narrow your results by |                                                           |                                                                                                    |                                                                                                    |  |
| language:                   | any language                                              | *                                                                                                    | Find pages in the language that you select.                                                             |  |
| region:                     | any region                                                | Ŧ                                                                                                    | Find pages published in a particular region.                                                            |  |
| last update:                | anytime                                                   | -                                                                                                    | Find pages updated within the time that you specify.                                                    |  |
| site or domain:             | linkedin.com                                              |                                                                                                    | Search one site (like wikipedia.org ) or limit your results to a domain lit .edu, .org or .gov          |  |
| terms appearing:            | anywhere in the page                                      | Ţ                                                                                                    | Search for terms in the whole page, page title or web address, or links to the page you're looking for. |  |
| file type:                  | any format                                                | · · · · · · · · · · · · · · · · · · ·                                                                | Find pages in the format that you prefer.                                                               |  |
| usage rights:               | not filtered by licence                                   | Ŧ                                                                                                    | Find pages that you are free to use yourself.                                                           |  |
|                             |                                                           | Advanced Search                                                                                      | ]                                                                                                    |  |

## 3.8 Networking - Premium

- Update your Profile before paying for Premium
- One Month Free (but will auto renew) https://www.linkedin.com/premium
- Appear higher in search results
- More Personalised Invitations to Connect
- More Search Results in LinkedIn
- Can set Away Message on Inbox
- More direct Inmail Messages
- Access LinkedIn Learning in Platform directly
- <u>https://www.linkedin.com/help/linkedin/answer/a545596/differ</u>
   <u>ence-between-free-linkedin-and-premium-linkedin-accounts</u>

Diary to Cancel before trial ends unless you want to continue

| Premium<br>subscription plan                                                   | Premium<br>Carrer | Promium<br>Business | Sales<br>Navigator<br>Core | Recultor<br>Lite | Linkedin<br>Learning | Promium<br>Company<br>Page |
|--------------------------------------------------------------------------------|-------------------|---------------------|----------------------------|------------------|----------------------|----------------------------|
| Linimited access<br>to Linkedin<br>Learning                                    | 2                 | ×.                  | v                          | ×.               | ×.                   |                            |
| Private browing                                                                | ×                 | ¥                   | ~                          | ¥                |                      |                            |
| Applicant insights                                                             | <i>2</i>          | v.                  | v                          | J.               |                      |                            |
| Direct messaging                                                               | ×                 | ×.                  | v.                         | J.               |                      |                            |
| Who viewed your profile                                                        | v.                | ¥                   | v.                         | ¥.               |                      |                            |
| Whalt viewed<br>your profile<br>insight:<br>assilability                       | 325               | 345                 | 345                        | 325              |                      |                            |
| in/dal credite                                                                 | 5                 | 15                  | 50                         | 30               |                      |                            |
| Ai taole                                                                       | 2                 | 2                   | ~                          | 2                |                      |                            |
| Custombutton                                                                   |                   | J.                  | ~                          | ×.               |                      |                            |
| Business insights                                                              |                   | ×.                  | ~                          | <i></i>          |                      |                            |
| Promium Sensico<br>Page fostunes                                               |                   | ×.                  |                            |                  |                      |                            |
| Top choice job                                                                 | ×                 | ~                   |                            |                  |                      |                            |
| Advanced search                                                                |                   |                     | ~                          | ~                |                      |                            |
| Standalone cales<br>interface                                                  |                   |                     | ~                          |                  |                      |                            |
| Custom lead and<br>account lists                                               |                   |                     | ~                          |                  |                      |                            |
| Lead<br>recommendations<br>and saved leads                                     |                   |                     | v.                         |                  |                      |                            |
| Roal-time<br>updates and<br>alerts                                             |                   |                     | ~                          |                  |                      |                            |
| Recruiting-<br>specific design                                                 |                   |                     |                            | J.               |                      |                            |
| Automatic<br>candidate<br>tracking                                             |                   |                     |                            | ×.               |                      |                            |
| integrated hiring                                                              |                   |                     |                            | 2                |                      |                            |
| Snart<br>suggestions                                                           |                   |                     |                            | ¥.               |                      |                            |
| Who's visited my<br>Page                                                       |                   |                     |                            |                  |                      | ×.                         |
| Custom<br>tectimonial                                                          |                   |                     |                            |                  |                      | ~                          |
| Credibility<br>highlights                                                      |                   |                     |                            |                  |                      | ~                          |
| Auto-insite<br>content engagers<br>and insite<br>followers of<br>similar Pages |                   |                     |                            |                  |                      | v.                         |

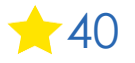

## Setup, Shine, Surprise Methodology

### 1. Setup

1.1 History
1.2 Date Joined
1.3 Verification
1.4 Backup x 2
1.5 Statistics and Goals
1.6 Public URL
1.7 Settings Security
1.8 Settings Notifications

### 2. Shine

2.1 Photo
2.2 Background Image
2.3 Headline
2.4 About
2.5 Experience
2.6 Education
2.7 Skills
2.8 Other + Location

### 3. Surprise

3.1 Endorse
3.2 Recommend
3.3 React
3.4 Comment
3.5 Share Content
3.6 Apply Jobs
3.7 Services / Business
3.8 Networking

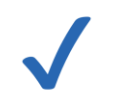

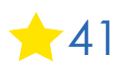

### What to do next?

- From Now On connect with everyone you meet online or offline, personally or professionally
- Complete a full LinkedIn backup every six months
- Collect LinkedIn statistics every six months
- Review all back end settings every six months
- Update your LinkedIn Profile within two weeks
- Update your LinkedIn Profile regularly in the future
- Engage weekly 12:1 (or at least 3:1)
- Post weekly or monthly
- Decide on work / services / research options
- Focus on what WORKS for your goals

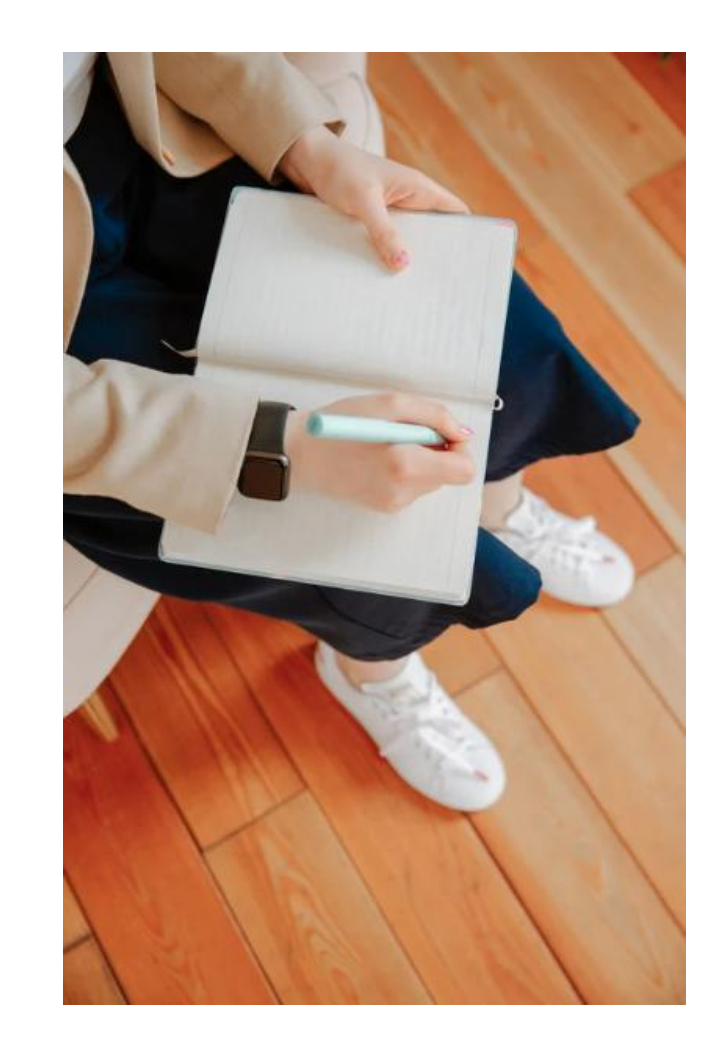

### **Evaluation – and Questions and Answers!**

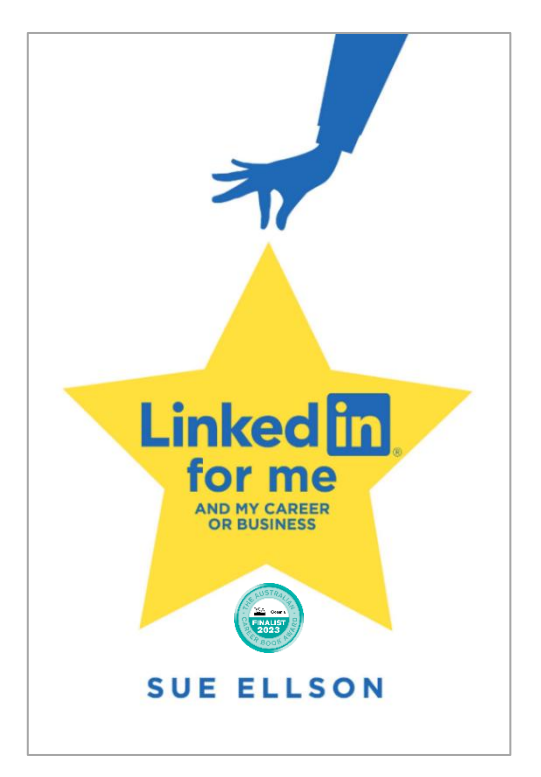

What three things will you do in the next three hours or three days?

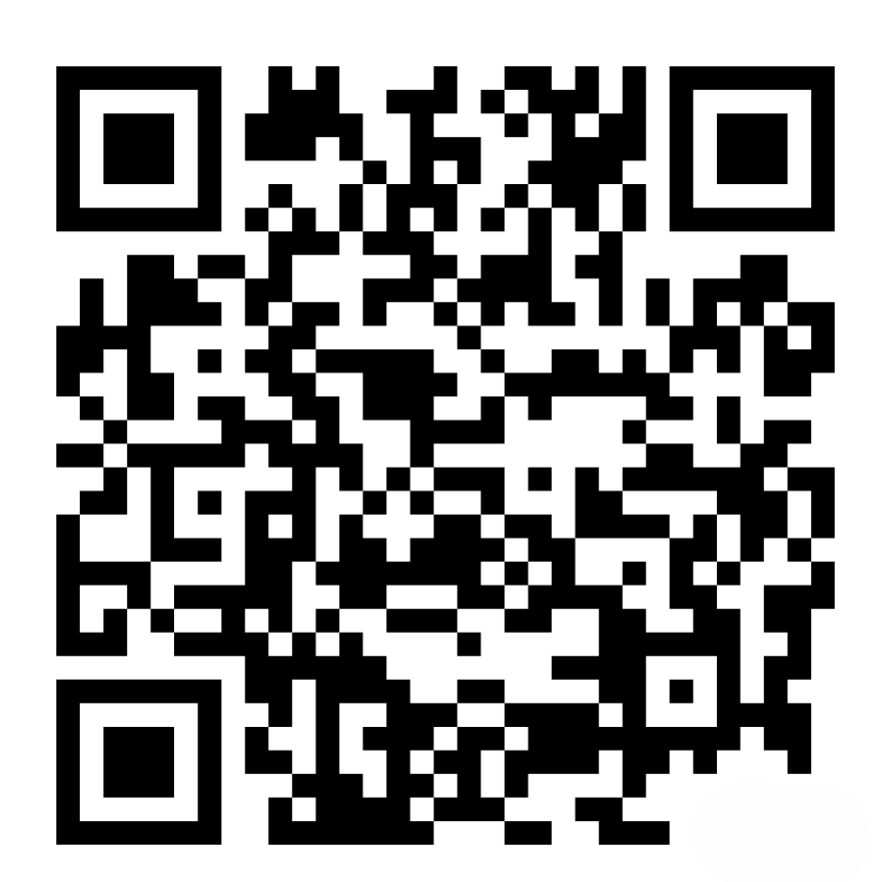

1. Did you enjoy the workshop overall?

Yes / No

2. What has been of most benefit to you today?

3. What else would have been helpful to you?

4. What will you do next?

5. Do you have any other feedback to share?

https://docs.google.com/forms/d/1uqFYcqM519blg0ituR1KrUEULM52LRqAR2wbABGtaM8

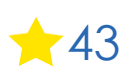